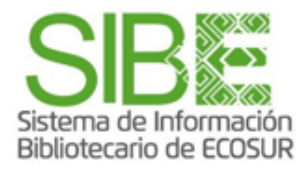

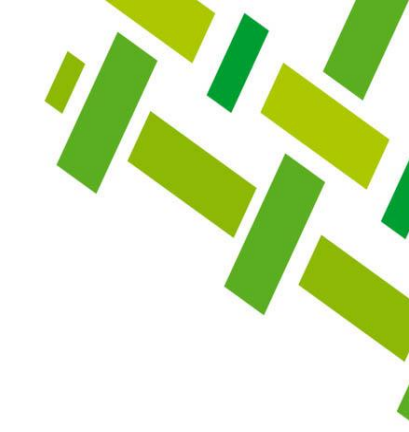

## CÓMO LOCALIZAR CITAS A MIS PUBLICACIONES EN WEB OF SCIENCE OPCIÓN DOCUMENTS

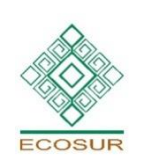

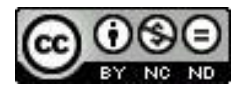

Esta obra está bajo la Licencia Creative Commons Atribución-NoComercial-SinDerivadas 4.0 Internacional

PROGRAMA COMPETENCIAS INFORMATIVAS

# BÚSQUEDA POR OPCIÓN DOCUMENTS

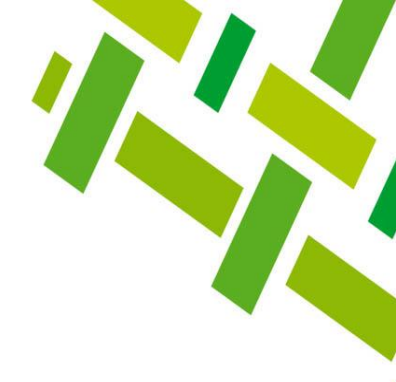

La opción de búsqueda, que a continuación se presenta, **permite localizar citas en publicaciones indexadas en TODAS las bases de datos que Web of Science (WoS) aloja en su plataforma** y que Ecosur tiene suscritas. En consecuencia, el número de citas que se puede obtener podría ser mayor al número obtenido utilizando la opción de **RESEARCHERS.** Esto no siempre sucederá así, si has publicado sólo en revistas indexadas en WoS o lo has hecho en otras revistas determinará el resultado.

Esta opción también te permite buscar por las diferentes variantes de nombres por las que has publicado, con el ligero inconveniente de que se pueden filtrar autores/as homónimos y tendrás que filtrar y eliminar publicaciones que no te correspondan.

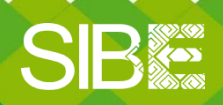

Sistema de Información Bibliotecario de ECOSUR

# Ingresa a la plataforma:

- Da clic en Iniciar sesión Sign in 1.
- Proporciona correo electrónico registrado y contraseña 2.
- Si no cuentas con registro previo, da clic en *Register* y llena formulario 3.

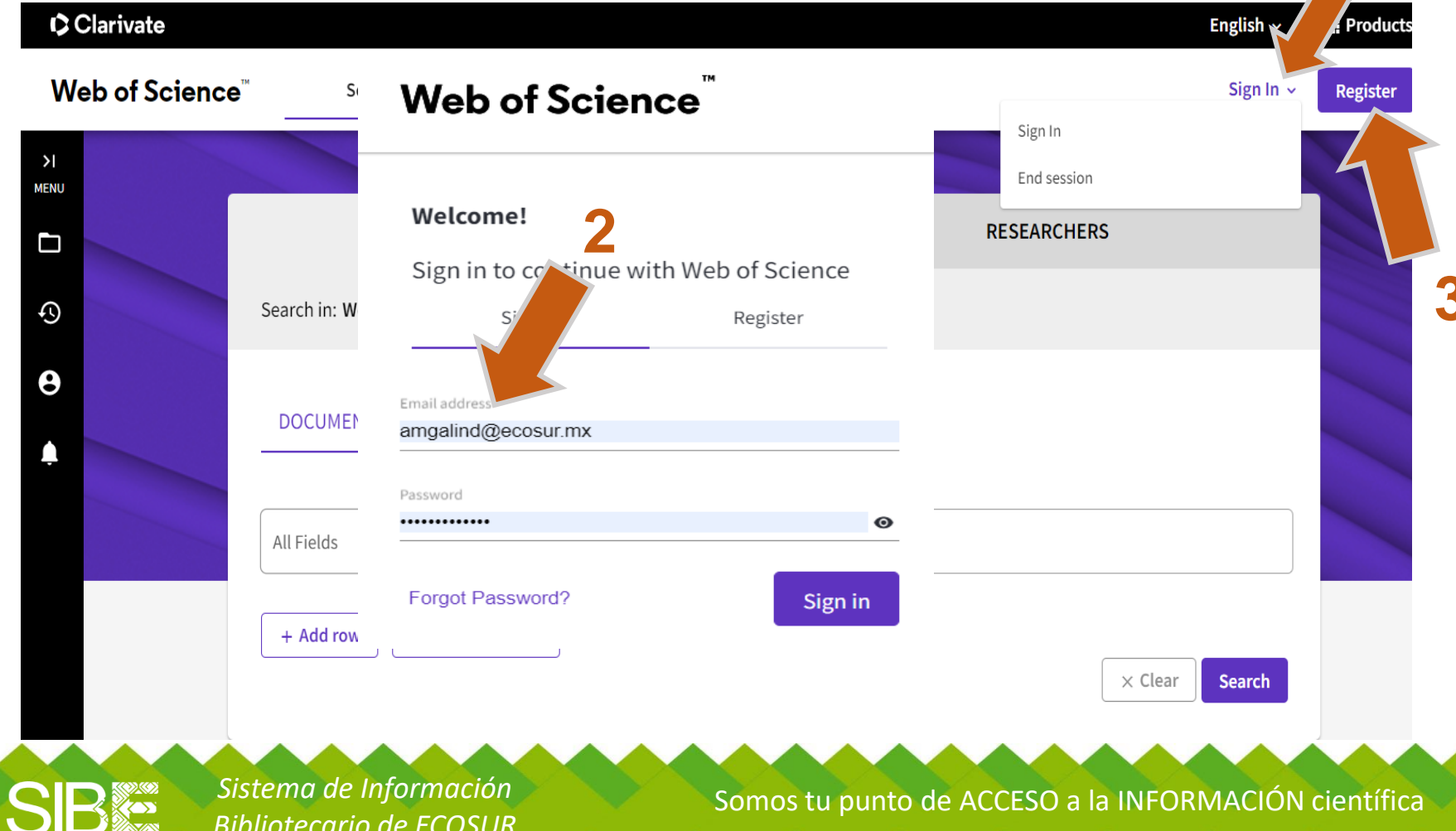

Sistema de Información Bibliotecario de ECOSUR

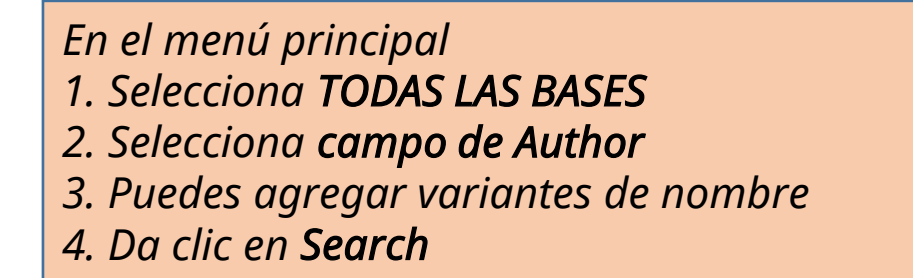

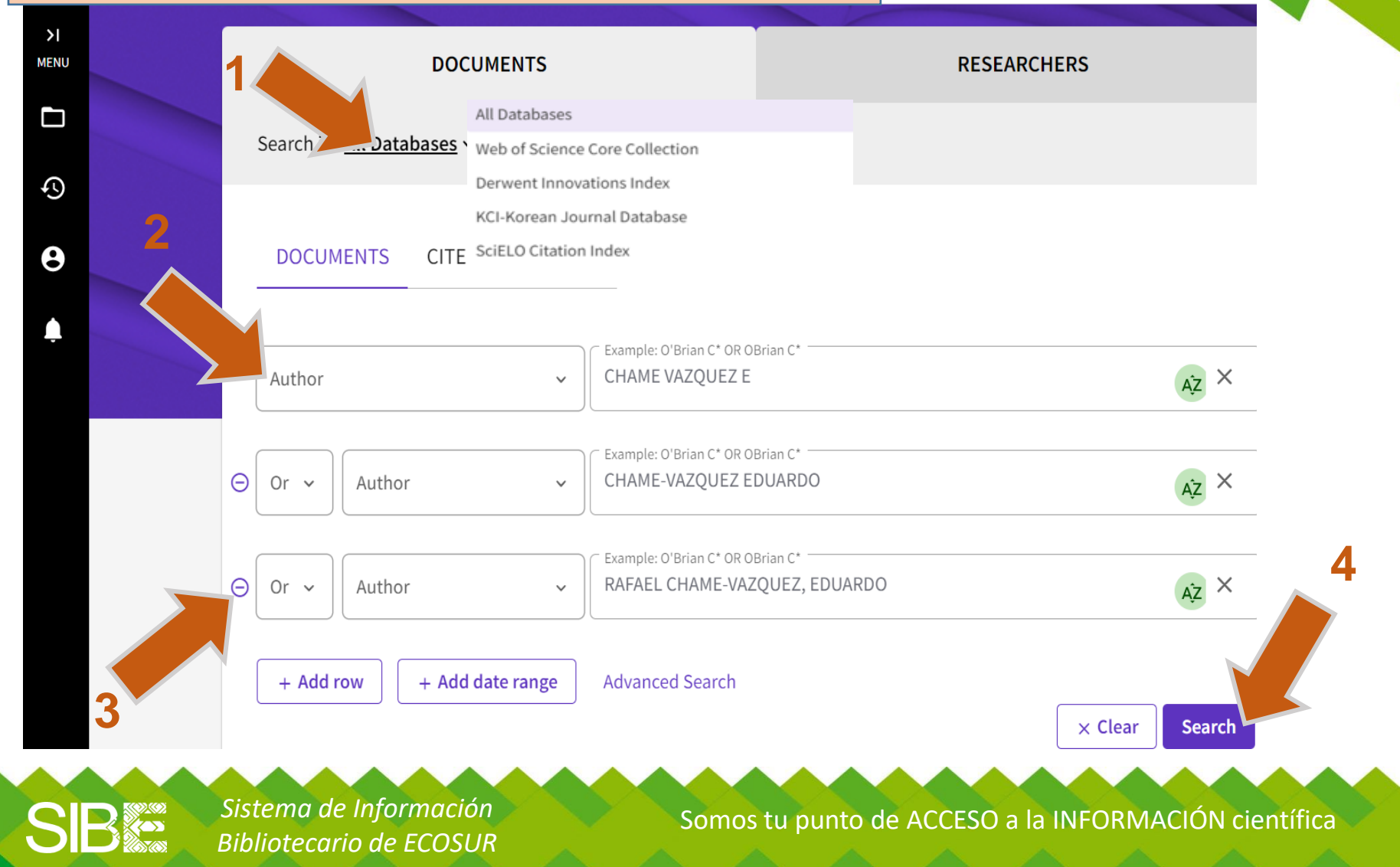

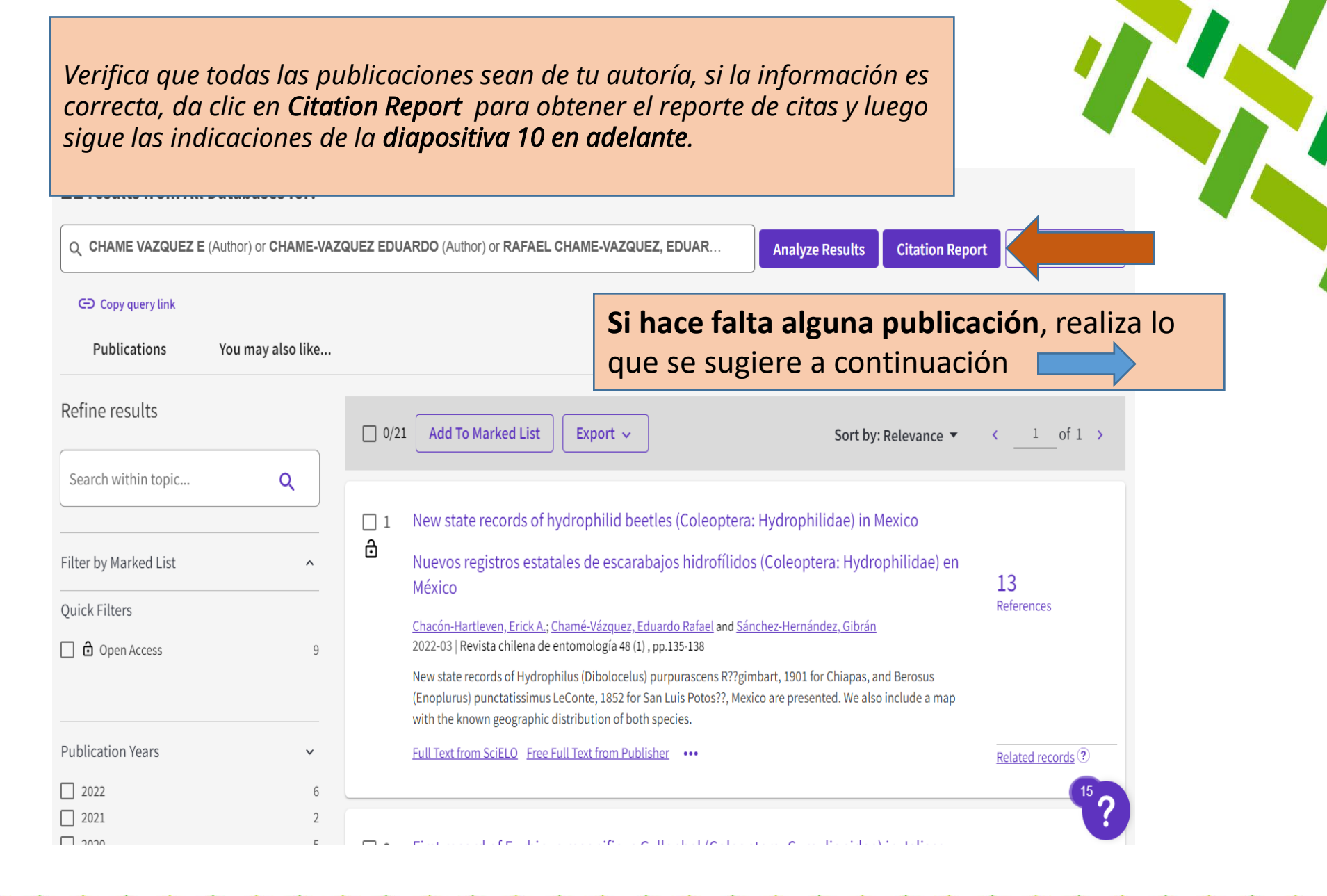

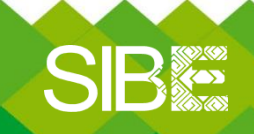

Sistema de Información Bibliotecario de ECOSUR

#### 1.- Selecciona de la lista los registros que sean de tu autoría 2.- Da clic en Add to Marked list 3.- Ensequida, clic en Create new list Search > Results for CHAME VAZOUEZ E (Author) OR CHAME VAZOUEZ EDUARDO (Aut... 21 results from All Databases for: Q CHAME VAZQUEZ E (Author) or CHAME VAZQUEZ EDUARDO (Author) or CHAM Z EDUARDO RAFAEL (Author) Analyze Results **Citation Report** Create Alert 9 C Copy query link θ Publications You may also like... Refine results 21/21 Add To Marked List 🗸 Export ~ Sort by: Relevance 🔻 1 of 1 > Search with Create new list (Ŧ) ) of Quintana Roo, Mexico: Annotated checklist of species ✓ 1 The c ð and r Filter by Marked List Add to Unfiled 65 Los e :arabaeinae) de Quintana Roo, México: Lista anotada de References **Quick Filters** 🗌 🔂 Open Access Sánchez-Hernández, Gibrán; Chamé-Vázquez, Eduardo Rafael; (...); Noh-Balam, Víctor Manuel 2022-06 | Revista chilena de entomología 48 (2), pp.415-434 Abstract Dung beetles of the subfamily Scarabaeinae are oft distribution of Scarabaeinae in Mexico is quite heterogeneo Create a New Marked List information is scarce and scattered. The present contributio Publication Years Full Text from SciELO Free Submitted Article From Reposit 2022 6 List Name 2021 Reporte de citas Eduardo Chame 2020 5 New state records of hydrophilid beetles (Cole 2019 ✓ 2 2018 ð Description Nuevos registros estatales de escarabajos hidro Contiene reporte de citas a marzo de 2023 See all > Chacón-Hartleven, Erick A.; Chamé-Vázquez, Eduardo Rafae 2022-03 Revista chilena de entomología 48 (1), pp.135-138 Details

21 search result(s) will be added to your new list.

Cancel

Create Marked List

4.- Asigna nombre a la lista, da una descripción
5.- Clic en Create Marked List

Bibliotecario de ECOSUR

### 1. Si hace falta un documento, búscalo en el campo título

|                                     | DOCUMENTS                                                          |                                                                                                    | RESEARCHERS                                          |                                                               |                                                                                   |                         |          |
|-------------------------------------|--------------------------------------------------------------------|----------------------------------------------------------------------------------------------------|------------------------------------------------------|---------------------------------------------------------------|-----------------------------------------------------------------------------------|-------------------------|----------|
|                                     | DOCUMENTS CITED REFERENCE                                          | S                                                                                                    |                                                      |                                                               |                                                                                   |                         |          |
|                                     | Title     ~       Or     Author     ~                              | Example: water consum*                                                                                | otera: Scarabaeidae: Sca<br>DBrian C*                | rabaeinae) of Quintana Roo,                                   | Mexico: Annc X                                                                    |                         |          |
| ¢                                   | Or     Author       + Add row     + Add date range                 | E<br>Q The dung beetles (Co<br>A<br>Did you mean? The dung beet<br>GO Copy query link<br>Publications | vleoptera: Scarabaeidae: Scarabaeidae: Scarabaeidae: | scarabaeinae) (Title)                                         |                                                                                   | Analyze Results Citatio | n Report |
| elecciona<br>a clic en a<br>uevamen | el documento<br><b>Add to Marked List</b><br>ite clic en Reporte a | ine results arch within topic r by Marked List                                                        | Q                                                    | 1/76 Add To Marked List<br>1 THE PUPATION CF<br>SCARABAEINAE) | <ul> <li>✓ Export ✓</li> <li>✓ Create new list</li> <li>Add to Unfiled</li> </ul> | Sort by: Relevanc       | e ▼      |

SB

Sistema de Información Bibliotecario de ECOSUR

En la columna izquierda, da clic en el botón con forma de carpeta (Marked *List)* para ver la lista de registros marcados Results for The dung beetles (Coleoptera: Scarabaeidae: Scarabaeinae) (Title) × results from All Databases for: Marked List ne dung beetles (Coleoptera: Scarabaeidae: Scarabaeinae) (Title) Analyze Results **Citation Report** Create Alert 9 Did you Marked List θ Clic en My marked lists Ð P Refine My marked lists (1) Unfiled Records (8) Search THE PUPATION CHAMBER OF DUNG BELIES (COLEOPTERA) 1Z V 1 SCARABAEIDAE: SCARABAEINAE) Citations Filter by Marked List ~ 25 Sanchez, MV: Krause, JM: (...); Genise, JF Deferences Autob riteres Last Modified 👃 Name Type Count *Clic en Reporte de citas. En este ejemplo lo nombramos* Reporte de citas Eduardo Chame Reporte de citas Eduardo Chame

SIB

Sistema de Información Bibliotecario de ECOSUR

# Da clic **en Citation Report** para obtener el reporte de citas

| <b>Reporte de citas Eduardo C</b><br>Contiene reporte de citas a marzo d | <b>Chame</b><br>de 2023 |                                                                                                    |                   |
|--------------------------------------------------------------------------|-------------------------|----------------------------------------------------------------------------------------------------|-------------------|
| <b>22</b> results in All Databases                                       | Analyze Re              | ults Citation Report                                                                                                    |                   |
| Refine results                                                           |                         | □ 0/22 Remove Export ~ Sort by: Relevance ~                                                                                                    | < _1 of 1 >       |
| Search within list for                                                   | Q                       |                                                                                                    |                   |
| Marked List results                                                      |                         | <ul> <li>Consumption of arthropods by hummingbirds in the Sierra Madre de<br/>Chiapas, Mexico</li> <li>Partida Lara R: Enriquez, Phylophylaguez, EC</li> </ul>                                                                                           | 65                |
| All Databases     Web of Science Core Collection                         | 22<br>16                | Feb 2023   Dec 2022 (Early Access)   <u>AVIAN BIOLOGY RESEARCH</u> 16 (1) , pp.21-31                                                                                                    | References        |
| SciELO Citation Index                                                    | 6                       | An organism's morphological features can determine the type of prey they consume due to adaptive advantages in capturing them, for example, the shape and length of the bill in birds. Hummingbirds have been considered specialists in nectar Show more |                   |
| Filter by Marked List                                                    | ^                       | Full Text at Publisher •••                                                                                                    | Related records ? |
| Quick Filters                                                            |                         |                                                                                                    |                   |
| 🗌 🖻 Open Access                                                          | 9                       | <ul> <li>The dung beetles (Coleoptera: Scarabaeidae: Scarabaeinae) of</li> <li>Quintana Roo, Mexico: Annotated checklist of species and new records</li> </ul>                                                                                           | 16?               |

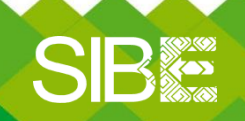

Sistema de Información Bibliotecario de ECOSUR

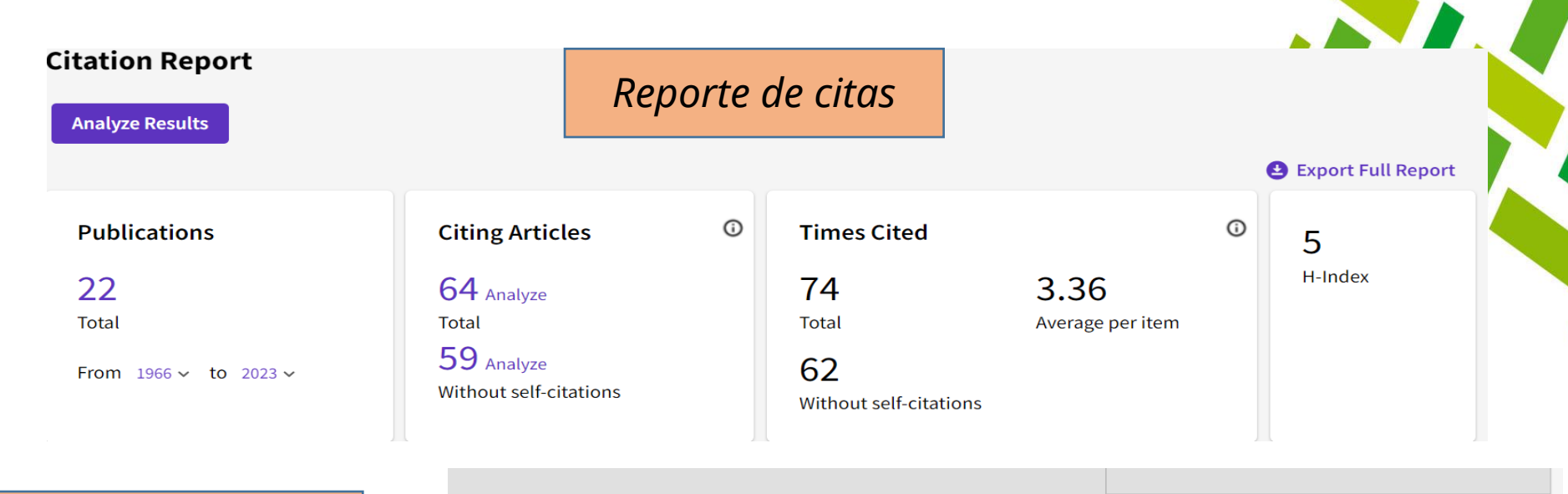

Total de publicaciones y otros indicadores. Se recomienda revisar que todas correspondan al autor/a del reporte. Para eliminar alguna referencia de la lista, bastará con dar clic en

Θ

22 Publications Sort by: Citations: highest first 👻 < 1 of 1 > < Previous year Average per Total year 2019 2020 2021 2022 2023 Total 10 10 18 17 0 4.63 74 Copronecrophagous beetle diversity (Coleoptera: Scarabaeidae: Scarabaeinae in the Selva El Ocote Biosphere Reserve, Chiapas, Mexico  $\bigcirc 1$ 3 0 4 3 6 2.67 16 Sanchez-Hernandez, G; Gomez, B; (...); Chame-Vazquez, ER Jan-jun 2018 | CALDASIA 40 (1), pp.144-160 THE PUPATION CHAMBER OF DUNG BEETLES (COLEOPTERA: SCARABAEIDAE: SCARABAEINAE) Θ 2 0 2 0 0 0.86 0 12 Sanchez, MV; Krause, JM; (...); Genise, JF Sep 2010 | COLEOPTERISTS BULLETIN 64 (3), pp.277-284 Understory spider assemblages from a cloud forest in Chiapas, Mexico, and their relationships to environmental variables - 3 0 1 3 1 1 1.25 Campuzano, EF; Ibarra-Nunez, G; (...); Montano-Moreno, H Jun 2016 | ARTHROPOD-PLANT INTERACTIONS 10 (3), pp.237-248

Sistema de Información Bibliotecario de ECOSUR

*El reporte se puede imprimir o guardar en PDF, Con CONTROL+P, luego selecciona la opción deseada: Guardar como PDF o Imprimir* 

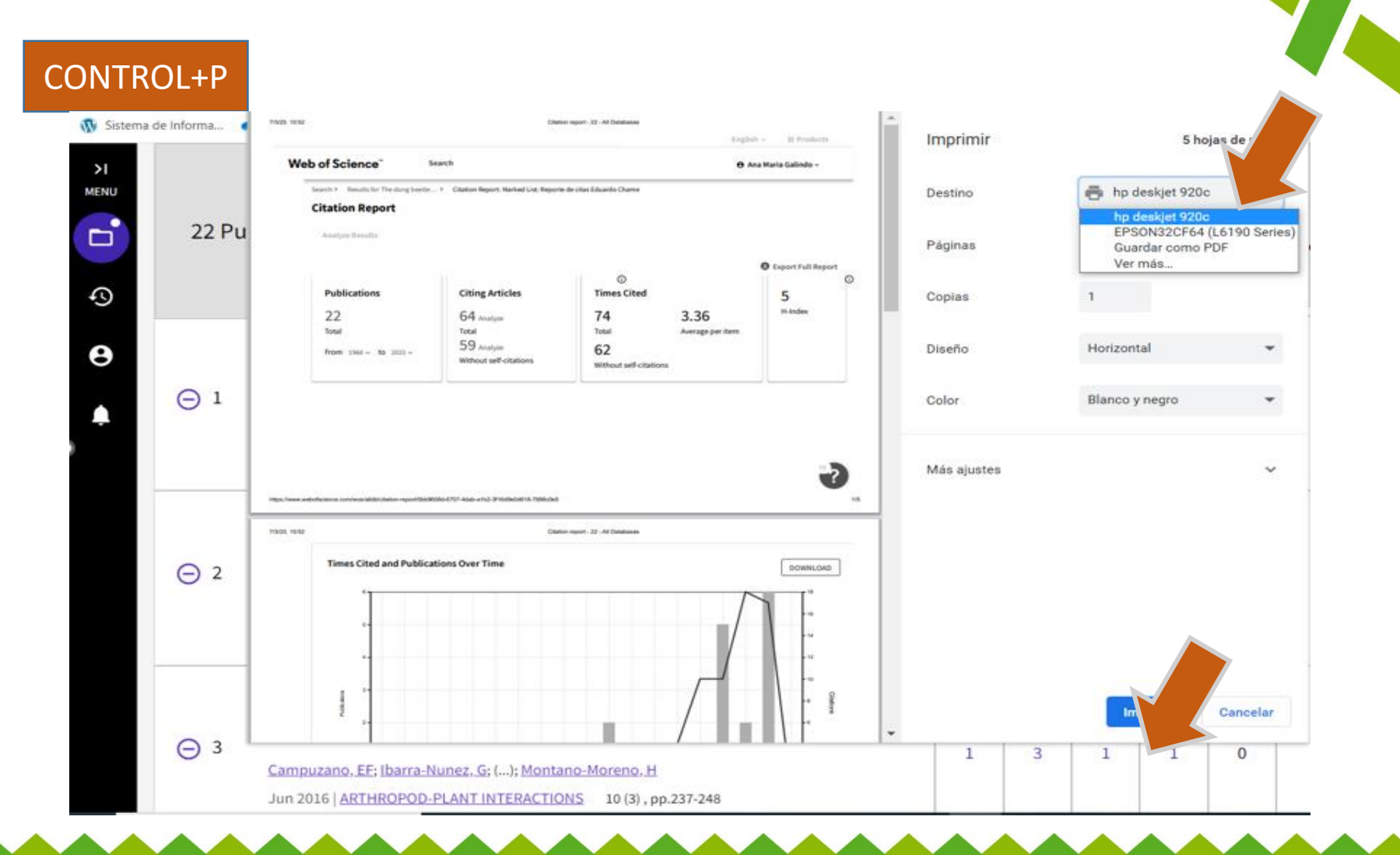

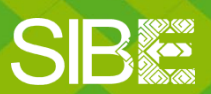

Sistema de Información Bibliotecario de ECOSUR

### Reporte de citas en PDF

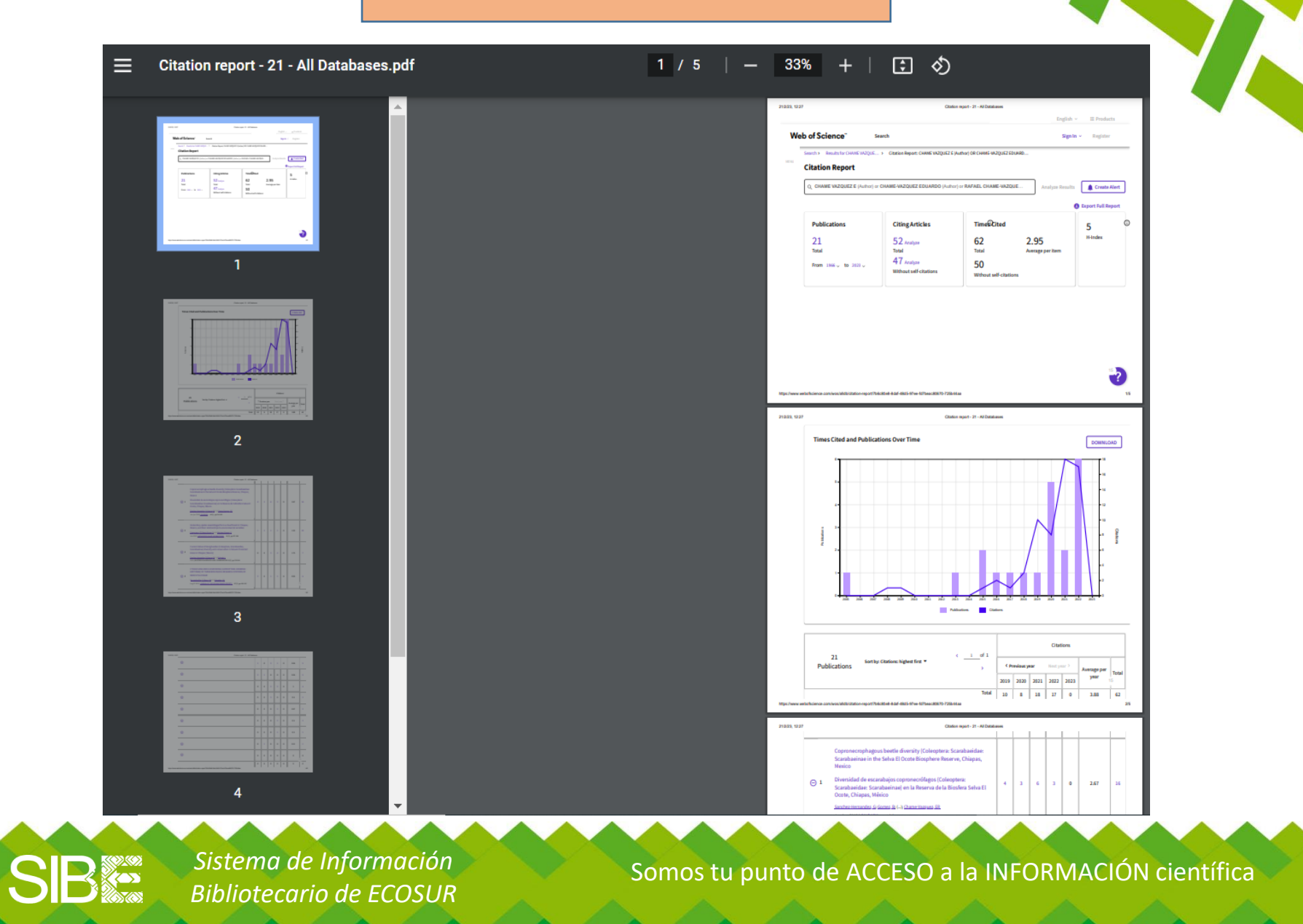

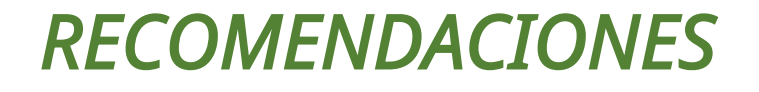

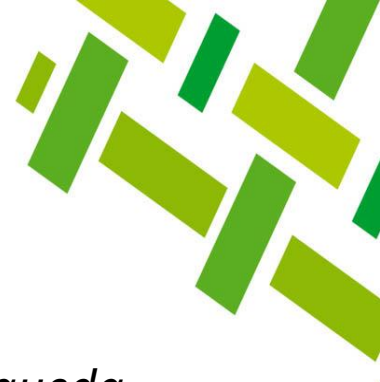

- 1. Recuerda que los resultados obtenidos con la estrategia de búsqueda utilizada en esta guía
  - a. Pueden variar con respecto a los resultados obtenidos por la opción de RESEARCHERS porque **la búsqueda se realiza en TODAS** LAS BASES de Web of Science (WoS).
  - a. NO siempre representan toda tu producción, debido a que algunas citas pueden aparecer en revistas no indexadas en WoS.

2. Si deseas utilizar la opción de búsqueda de **RESEARCHERS,** consulta la guía <u>Cómo localizar citas a mis publicaciones en Web of Science: Opción</u> <u>Researchers</u>

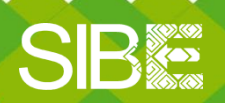

Sistema de Información Bibliotecario de ECOSUR

# Directorio de ayuda

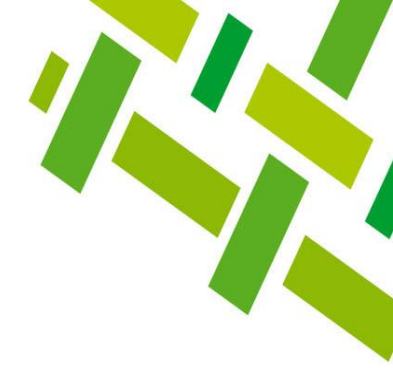

- Biblioteca Campeche: María Elena Martínez Pérez / <u>memartin@ecosur.mx</u> / 98 11 27 37 20, ext. 2700
- Biblioteca Chetumal: José S. Gómez Morales / <u>jsantos@ecosur.mx</u> / Gabriela Zacarías de León / <u>gzacaria@ecosur.mx</u> / 98 38 35 04 40, ext. 4700 y 4793
- Biblioteca San Cristóbal de Las Casas: Mercedes Guadarrama Olivera / <u>mguada@ecosur.mx</u> / Hermilo Cruz García / <u>hcruz@ecosur.mx</u> / Nancy Zamora Placencia / <u>nzamora@ecosur.mx</u> / 96 76 74 90 00, ext. 1700, 1704 y 1707
- Biblioteca Tapachula: Ana María Galindo Rodas / <u>amgalind@ecosur.mx</u> / 96 26 28 98 00, ext. 5700
- •
- Biblioteca Villahermosa: Lorena Reyes Sánchez / <u>lreyes@ecosur.mx</u> / 99 33 13 61 10, ext. 3701 y 3702

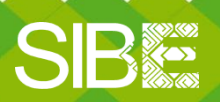

Sistema de Información Bibliotecario de ECOSUR

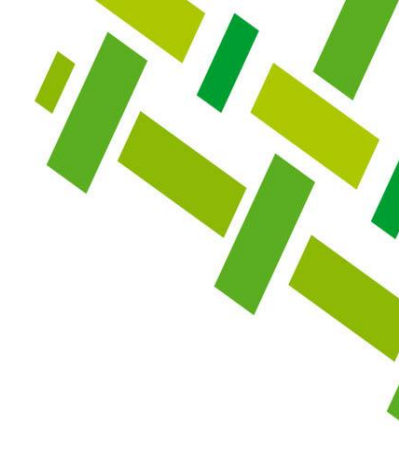

# CÓMO LOCALIZAR CITAS A MIS PUBLICACIONES EN WEB OF SCIENCE OPCIÓN DOCUMENTS

Autoría: Ana María Galindo Rodas Última actualización: marzo 2025

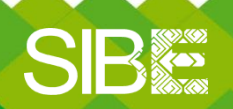

Sistema de Información Bibliotecario de ECOSUR